SALIDAS NO CONFORMES Y/O NOVEDADES

## Puesta en marcha del módulo salidas no conformes o novedades en el aplicativo SoftExpert

De acuerdo con la implementación de la propuesta metodológica del control de salidas no conformes o novedades, desde el día 02 de febrero de 2022, los procesos a los cuales les aplica la metodología, pueden realizar el registro en el aplicativo SoftExpert.

https://softexpert.unal.edu.co/softexpert/workspace?page=home

## Continuamos implementando la nueva metodología de salidas no conformes y/o novedades

## Ahora lo realizamos con los laboratorios

- ✓ Dando a conocer la metodología propuesta a través de la socialización
- ✓ Aplicando el marco normativo que emplea el proceso de Gestión de laboratorios
- ✓ Conociendo la necesidades de los laboratorios que participan en el plan piloto
- ✓ Ajustando la documentación que permite el desarrollo de actividades
- Capacitando a los responsables del registro sobre el manejo del modulo de salidas no conformes en el aplicativo SoftExpert

## Recuerda como registrar una SNC

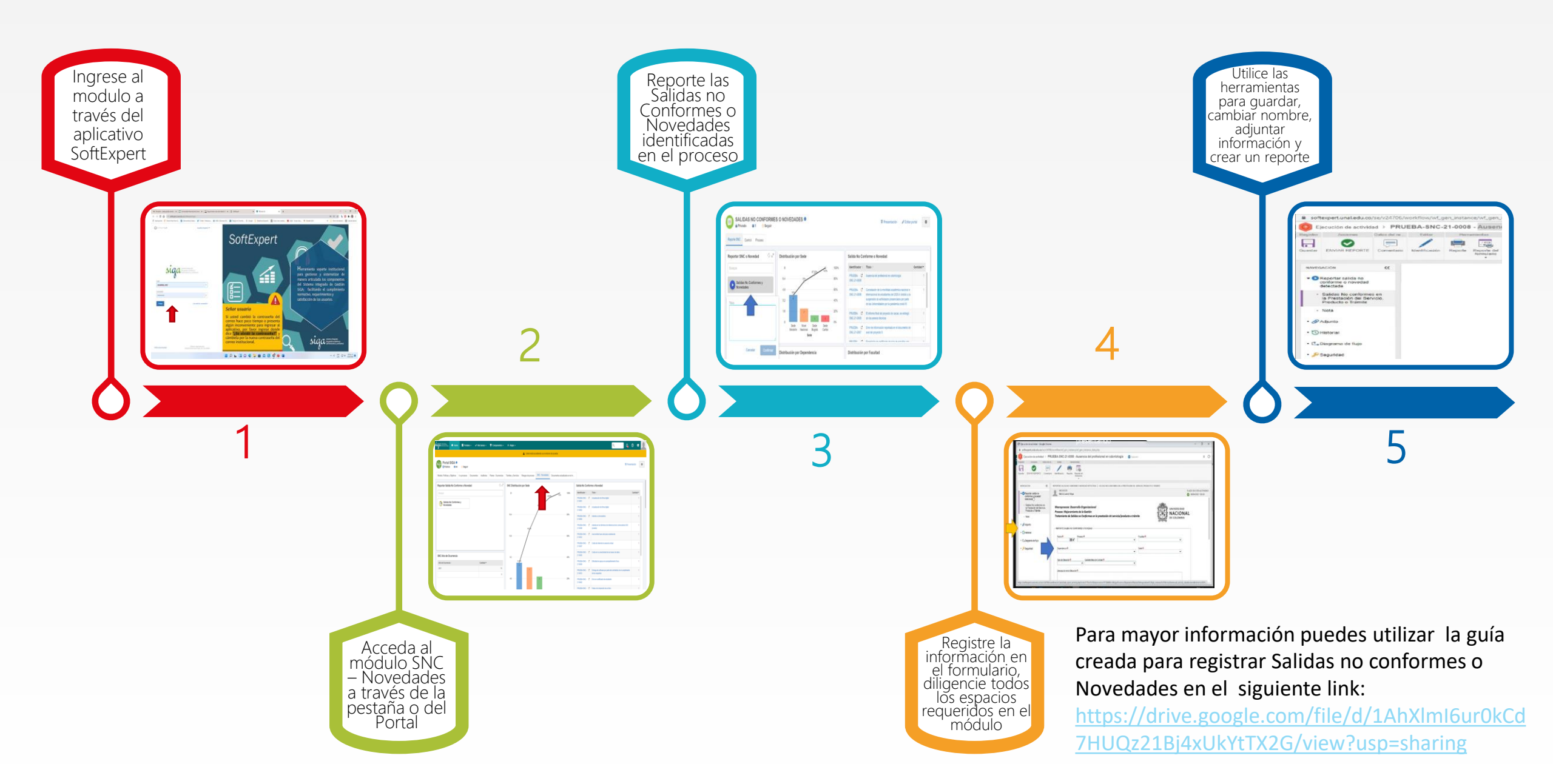